| TRABALHANDO COM IMAGENS DE FUNDO E EFEITOS AMBIENTAIS | 1 |
|-------------------------------------------------------|---|
|                                                       |   |
| MODELAGEM DE TERRENOS                                 | 1 |
| EXERCÍCIO DE FIXAÇÃO                                  | 3 |

## Trabalhando com imagens de fundo e efeitos ambientais

O VIZ permite trabalhar com imagens de fundo (backgrounds) em três situações:

- imagem de fundo de visor(es), atrelada à geometria modelada (lock zoom/pan on); não renderizável;
- imagem de fundo de visor(es), não atrelada à geometria modelada (lock zoom/pan off); não renderizável;
- imagem de fundo da cena, *renderizável* (Rendering>Environment).

## MAGENS DE FUNDO DE VISORES

## **EXERCÍCIO DE FIXAÇÃO**

Continuando o exercício de fixação do Capítulo 06 (Modelagem de Terreno), será aplicada uma imagem de fundo renderizável (céu).

1. Abrir arquivo C:\...\Tutorial\Land\Ch7\_01.max (File>Open)

Este é um arquivo aparentemente vazio, mas que contém as definições de materiais que serão utilizadas mais adiante...

2. Insert>Linked DWG

Abre diálogo **Open File**. Navegar e escolher **C:\...\Tutorial\Land\Ch7.dwg**. Neste arquivo, as curvas pertencentes a cada cota estão em um layer específico (ex.: cota 10 = layer 10\_elev) e cada layer tem uma cor diferente (bylayer). Click **Open** 

Abre diálogo File Link Settings, que tem a opção default para combinar objetos por Layer. Click OK.

Nota:

Selecione Insert>File Link Manager. No diálogo do gerenciador de vínculos (File Link Manager), o arquivo CH7.dwg aparece listado. Se você clicar sobre o nome do arquivo, os objetos contidos nele serão listados logo abaixo, na seção Linked File's objects.

Se fosse o caso de atualizar o arquivo .dwg inserido, bastaria selecionar o nome do arquivo (ou de seus objetos) e clicar no botão **Reload**.

Feche o File Link Manager (clicar no botão Close)

## **EFEITOS AMBIENTAIS**

A instalação da Autodesk habilita a utilização de quatro efeitos ambientais no VIZ: **combustão**, **fog**, **volume fog** (névoa volumétrica) e **volume light** (luz volumétrica). Estes efeitos são acessados no diálogo aberto pelo menu Rendering>Environment (Figura 7.1). Outros efeitos podem ser utilizados mediante aquisição de programas extras (*plug-ins*).

Figura 7.1 – Diálogo Environment

 Selecionar botão Select and Move. Na seleção flutuante (selection floater), clicar em Layer:10\_Elev.01 e clicar Select.

Na lista aparecem o arquivo vinculado (Ch7.dwg.01) mais o nome dos objetos agrupados por cotas de nÍvel (layer), precedidos pela palavra Layer, que indica o filtro de importação. A terminação **.01** é adicionada automaticamente pelo programa para diferenciar layers com mesmo nome (aí seriam **.01**; **.02**,..., **.0x**) vindos de arquivos **.dwg** diferentes (pois o VIZ permite que mais de uma arquivo dwg seja importado para um mesmo arquivo .max)